## ■ 원격평생교육원 오쌤 교육 신청 방법 안내

- 2018년부터 원격평생교육원 오쌤에서는 교육 신청 시 온라인을 통해 접수를 진행하고 있습니다.
- 온라인교육 신청 방법을 안내하오니 참고하시기 바랍니다.

## ■ 온라인 교육 신청 방법

※ 비즈씨(www.bizsee.net) 회원 가입

|            |                                            |                       |           |                       | * - IN             | - av - accivater |
|------------|--------------------------------------------|-----------------------|-----------|-----------------------|--------------------|------------------|
| 로그인        | 🤮 (주)한국경영원 통합기언서비스 - Internet F            | (plorer               | AT STREET |                       |                    |                  |
| 아이디/비밀번호찾기 | https://www.bizsee.net/kms_member/kms      | _cin_jsp              |           |                       | <u> </u>           |                  |
| 회원가인       | A' KMS                                     |                       | (주)한국경영원  | 통합기업시비스               |                    |                  |
|            | **************************************     |                       |           |                       | 치의기이               |                  |
|            | 외년가[12]<br>회원가(12] 회사면 동안(데이스를 세금받으신 수 있습니 | ч.                    |           |                       | 외전기급               |                  |
| N/ 1       | 이 기업서비스 세용 시업사 : 2019국?                    | 백업원                   |           |                       |                    |                  |
|            | ▲ 제공되는 게모네에스                               |                       |           | a antina an 'ar an an |                    |                  |
|            |                                            | 101-1                 |           |                       | 계시무소 고객 / 사용 신청 안내 |                  |
|            | 사이프로<br>비스동 : 4대보험전대 솔루스                   | 11                    | HI HERE   | X                     | G0 >               |                  |
|            | 비즈노 : 원격훈련위터                               | 0                     | 0         | 0                     |                    |                  |
|            | · 건설현상도부린 지-김반상품이스                         | x                     | 0         | 8                     |                    |                  |
|            | 김반진 혐사이트(VAVw.gspol 761)                   | 0                     | 0         | X                     |                    |                  |
|            | ·엔자카막세스럼 이콘(www.ecch.co.b)                 | X                     | 0         | X                     |                    |                  |
|            |                                            |                       |           |                       | -                  |                  |
|            |                                            |                       |           |                       |                    |                  |
|            |                                            |                       |           |                       |                    |                  |
|            | 21.00                                      | 개 8 (RN 111 2008) - D | 901-9     |                       |                    |                  |

(1) 비즈씨 접속-메인화면에 [교육신청하기]클릭

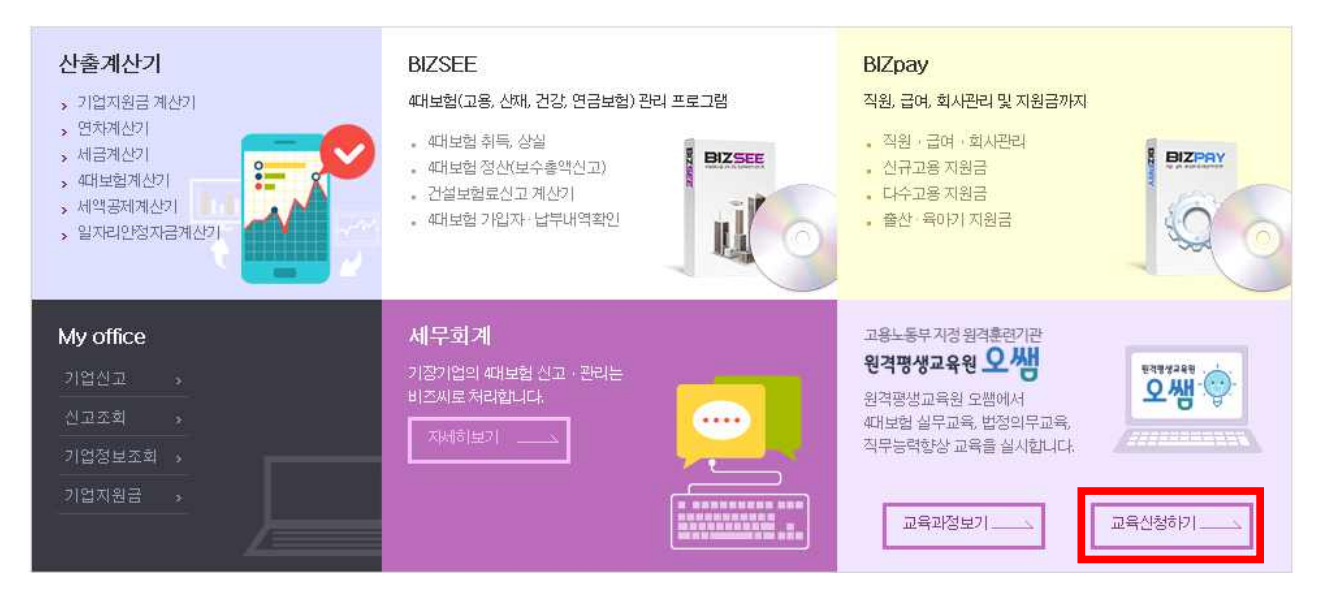

| 아이디                      |                           | 로그인                |                    |
|--------------------------|---------------------------|--------------------|--------------------|
|                          |                           |                    |                    |
| 회원가입                     | 아이디/비밀번호찾기                |                    |                    |
|                          |                           |                    |                    |
| 보 사이트의 회원가               |                           | 1/1100,018 877,659 | 2 KMR 기안서비스 히워 토하과 |
| 본 사이트의 회원가<br>사이트에서 관리되고 | 입 및 개안정보변경, 아이드<br>고 있습니다 | 니/비밀번호 찾가동은        | ? KMS 기업서비스 회원 통합? |

(3)온라인교육 > 법정의무교육 및 직무

| ○ 온라인 교육                                                                                    | > 법정의무교육 및 -                                                              | 직무                                       |                                                        | • 客)         | > 온라인 교육 > <b>법정의</b> ! | 무교육 및 직 |
|---------------------------------------------------------------------------------------------|---------------------------------------------------------------------------|------------------------------------------|--------------------------------------------------------|--------------|-------------------------|---------|
| 고용보험 및 산업/<br>(주)한국경영원의                                                                     | [혜보상보험의 보험료장수 등<br>사무대행 서비스를 무료로 빔<br>번과 다른] (주)한국경영원만(                   | 에 관한 법률 제3<br>아 보실 수 있습니<br>박장점          | 3조(보험사무대행?<br>다.                                       | 관)에 따라 30인 미 | 미만 사업장은                 |         |
| 사무대방황가전 전국<br>4대방황 선고부터<br>최저임금 미달 확인<br>두루누리 사회보험                                          | 1위 업체로 다닌간의 경형이<br>신고결과까지 비즈씨로 한번<br>민등 각종 상담서비스 및 보수<br>료지원 신청 및 일자리안정지  | 풍부<br>에 확인가능<br>충액신고 대행 등<br> 금 지원신청, 지원 | 신고기간 알림서비<br>1금 계산까지 가능                                | ▲진행          | 무료위                     | 탁하러가기   |
| 나무도 해가관 전국<br>4대보험 신고부터<br>최저임금 미달 확인<br>두루누리 사회보험<br>사업장 정보<br>사업장명칭                       | 1위 업체로 다닌간의 경형이<br>신고결과까지 비즈씨로 한번<br>! 등 각종 상담서비스 및 보수<br>토지원 신청 및 일자리안정자 | 풍부<br>에 확인가능<br>총액신고 대행 등<br> 금 지원산청, 지원 | 신고기간 알림서비!<br>금 계산까지 가능<br>사업자등록번호                     | 산 <b>진행</b>  | 무로위                     | 탁하러가기   |
| 사업장명칭<br>사업장명칭<br>사업장명칭<br>사업장명칭                                                            | 1위 업제로 다닌간의 경험이<br>신고결과까지 비즈씨로 한번<br>! 등 각종 상담서비스 및 보수<br>료지원 신청 및 일자리안정자 | 풍부<br>에 확인가능<br>총액신고 대행 등<br> 급 지원산청, 지원 | 신고기간 알림서비<br>금 계산까지 가능<br>시입자등록번호<br>주민(외국인) 등록        | 스 건행<br>번호   | 무로위                     | 탁하러가기   |
| 사무대행기관 전급<br>4대보험 신고부터<br>최저임금 미달 확인<br>두루누리 사회보험<br>사업장 정보<br>사업장명철<br>사용자(대표자) 상명<br>전회번호 | 1위 업체로 다닌간의 경험이<br>신고결과까지 비즈씨로 한번<br>! 등 각종 상담서비스 및 보수<br>료지원 신청 및 일자리안정자 | 풍부<br>에 확인가능<br>총액신고 대행 등<br> 금 지원신청, 지원 | 선고기간 알림서비<br>금 계산까지 가능<br>시입자등록번호<br>주민(입국인)등록<br>팩스번호 | 스 진행         | 무료위                     | 탁하러가기   |

(4)선택과정 교육신청

- [교육과정] 선택 ⇒ [훈련생 정보] 입력
- [훈련과정추가] 클릭 시 과정추가 가능

1)훈련과정 선택

| <ul> <li>48보험과 정부지원체도<br/>(2월 10일 기간한정 모급)</li> <li>· 범장의무교육 및 직무</li> </ul> | л<br>(3<br>Ц<br>(4)<br>(4)<br>(4)<br>(4)<br>(4)<br>(4)<br>(4)<br>(4)<br>(4)<br>(4) | 18 분형 및 산업)<br>주)한국경영원의<br>다른 사무대했기<br>다구 1위의 업체3<br>대부원 신고부터<br>다시일금 대달 확인<br>후누리 사외분함 | 배해보상부합의 보험류전<br>사무대해 시네스를 무료<br>전과 다른 3(주)반국경영<br>1 [년간의 경험대 홍부역<br>신고콜레까지 비즈찌로<br>만 등 각종 상당시네스 및<br>방당지원 신왕 및 양자건인 | (수 등록 중함<br>로 받다 보실<br>원만의 장원<br>원니다.<br>방변해 확인<br>보수송역신<br>9정자급 자원 | (변동 제 333)<br>(수 있습니다)<br>가능<br>고 대행 등 선<br>(신성, 자용급 | (보험사무대연기<br>1 가간 열렵서네)<br>계산파자 가능 | 위관) 때 따라 30만 대원 시압장문<br>스 전쟁 |
|------------------------------------------------------------------------------|------------------------------------------------------------------------------------|-----------------------------------------------------------------------------------------|----------------------------------------------------------------------------------------------------|---------------------------------------------------------------------|------------------------------------------------------|-----------------------------------|------------------------------|
|                                                                              |                                                                                    | 사업장 정보                                                                                  |                                                                                                    |                                                                     |                                                      |                                   |                              |
|                                                                              | A                                                                                  | 8388                                                                                    | kms                                                                                                    |                                                                     | AIST                                                 | 다동록변호                             | 402-81-29503                 |
|                                                                              |                                                                                    | 85(GEEDAB                                                                               |                                                                                                    |                                                                     | 40                                                   | 21국인) 등록번호                        |                              |
|                                                                              | 3                                                                                  | 創造文                                                                                     | 062-527-1331                                                                                                    |                                                                     | 80                                                   | o世年 062-525-9494                  |                              |
|                                                                              | •                                                                                  | 훈련과경 확인<br>전체선택 🛛 🥥                                                                     | 전쟁해제 😂 선택삭제                                                                                                    |                                                                     |                                                      |                                   |                              |
|                                                                              |                                                                                    | 66315                                                                                   | 4대보험과 함부자원처도                                                                                                    |                                                                     |                                                      |                                   |                              |
|                                                                              |                                                                                    | 迎行7(2K)编合)                                                                              | <b>a</b> ~                                                                                                    | 7 일간                                                                |                                                      | 2018/01/06 - 201                  | 14.02,10 개간한경 무료 과정          |
|                                                                              |                                                                                    | 2005                                                                                    | 221924                                                                                                    | ~                                                                   | 제부산적                                                 | -24                               |                              |
|                                                                              |                                                                                    | () まきつ(2(00.05))                                                                        | <b></b>                                                                                                    | 월간                                                                  | 798 E                                                |                                   |                              |
|                                                                              |                                                                                    |                                                                                         |                                                                                                    |                                                                     |                                                      |                                   | (+)흕반과정 주가                   |

2)훈련생 명단 작성

-필수정보 기재

-(주)한국경영원 사무위탁사업장의 경우 피보험자리스트 불러오기 Click 시 해당 사업장 고용보험 취득근 로자 명단 자동생성

| 🖉 전체선택 🤤 전체해제 🤤 선택삭제 |      |         |         | 🙀 피보험자 리스트 불러오기 |          |   |
|----------------------|------|---------|---------|-----------------|----------|---|
| 선택 순번                | 성명 * | 주민등록번호* | 휴대폰번호 * | E-mail          | HZ       |   |
|                      |      |         |         | l strengtion    | 1 1/20 0 | - |
|                      | 0    | 필수 기재   | 사항      | © 1101H         |          | ~ |
|                      |      | 필수 기재   | 사항      | © ПОІН <b>Г</b> |          | ~ |
|                      |      | 필수 기재   | 사항      | © 1101H         |          |   |
|                      |      | 필수 기재   | 사항      | © ПОІН <b>Г</b> |          |   |

※기재하신 메일 주소를 바탕으로 아이디가 생성되니, 실제 사용자의 메일을 작성해 주시기 바랍니다. (동일한 메일을 다수의 훈련생에 등록하실 경우 아이디가 잘못 발급될 수 있습니다.)

|                                                                          | - ST G # 1                                                                                                    |
|--------------------------------------------------------------------------|----------------------------------------------------------------------------------------------------|
|                                                                          | 2005년 연간 방사 슈비 🗙                                                                                                    |
| E8                                                                       |                                                                                                    |
| 泉街町                                                                      |                                                                                                    |
| 이용하여 (UAM PC Canas LB 2020)         ···································· | Contract of the second second se     |
| aja aj gigi (a. 2.200)                                                   | 14(26년 1월 2년) 문화 가장 유럽 등 (영양 전) (영화 전) (영화 전) ((ga 전) (ga 전) (ga D) (ga D) (ga |
|                                                                          | 84 - 192 A9 - 289 - 92+                                                                                                    |
| 1025 - Sector                                                            |                                                                                                    |
| ALCOLUMN AND                                                             | Denni Rose unter Hitte Hitter                                                                                                    |

(4)계약정보 확인

> 접수 및 신청서 출력 초기화

## 문의 :TEL. 1522-6652 / FAX. 1588-9838 / E-mail: edu@ossem.co.kr

훈련위탁계약서(직인날인 필수), 사업자등록증, 통장사본, 입금확인증을 <u>조회 페이지</u>에 등록하여 주시기 바랍니다.

수료기준을 확인하였으며 미수료에 관한 사항에 동의합니다.

✓동의

수료기준 확인하기

정상적으로 수료한 훈련생의 수료증은 교육비를 납부한 후 발급됩니다.

과정별 수료기준을 충족하지 못할 시 미수료 처리 됩니다. 미수료된 훈련생은 정부지원금 제외 대상이며 수료증이 발급되지 않습니다. 또한 해당하는 훈련비를 사업장에서 납부해야 합니다.

※ 휴대폰 번호를 정확하게 작성하여 주시기 바랍니다. 정보가 정확하지 않을 경우 학습안내가 정상적으로 이루어지지 않습니다.

✓ 모양도함 데거집 인도에는 물건적 양문편이도 개인입하다. 서비구임임 양주물 즉 전해주시기 바랍니다.
신고되지 않은 근로자가 있다면 [My office] - [기업신고] - [근로자 취득]에서 취득신고를 진행해주시기 바랍니다.

※ 고용보험 미가입 근로자는 일반과정훈련비로 계산됩니다. "자비부담금" 항목을 확인해주시기 바랍니다.(대표자 제외)

※ 학습자 관리를 위하여 "교육담당자"를 지정해주세요. (훈련 진행사항 확인)

|         | 담당자 연락처(HP)★     |     |
|---------|------------------|-----|
| 꼬육담당사 * | 담당자 연락처(E-mail)* |     |
|         | 담당교육매니저          | 입니다 |

-[접수 및 신청서 출력] Click

-[수료기준 확인] 후 동의 Check

-[담당교육매니저]가 있을 경우 입력

-과정 별 금액확인 -[교육담당자] 지정하여 기재 (교육 신청 사업장의 교육담당자, 오쌤 교육매니저의 연락 받으실 분 지정)

3)금액 확인 및 교육담당자 지정

| 몬라인 교육           | O 온라인 교육                                                    | 류 › 조희                                                                                                    | <ul> <li>· · · · · · · · · · · · · · · · · · ·</li></ul> |
|------------------|-------------------------------------------------------------|----------------------------------------------------------------------------------------------------|----------------------------------------------------------|
| 법정의무교육및 직무<br>조회 | 고용보험 및 산업<br>(주)한국경영원의                                      | 재해보상보험의 보험료징수 등에 관한 법률 제33조(보험사무대행기관)에 따라 30<br>사무대행 서비스를 무료로 받아 보실 수 있습니다.                                                                               | 긴 미판 사업장은                                                |
|                  | [다른 사무대행기<br>사무대행기관 전<br>4대보형 신고부터<br>최저임금 미달 확<br>두루누리 사회보 | 편과 다른! (주)한국경영원만의 장점<br>국 1위 업체로 다년간의 경험이 풍부<br>  신고결과까지 비즈씨로 한번에 확인가능<br>만 등 각종 상담서비스 및 보수총액신고 대행 등 신고기간 알림서비스 진행<br>험료지원 신청 및 일지리안청지금 지원신청, 지원금 계산까지 가능 | 무료위탁하러가기                                                 |
|                  | 😢 연간계약서                                                     |                                                                                                    |                                                          |
|                  | 개막기간 축려                                                     | 2018-08-22 ~ 2019-08-21                                                                                                    |                                                          |
|                  | 문서등록                                                        | 게약시 등록<br>계약서 등록<br>사업자등록증 등록<br>통장사본 등록<br>입금확인증 등록                                                                                                    |                                                          |
|                  | * 등록한 계약서 II                                                | ·일의 변경을 원하실 때에는 1522-6652 또는 담당자에게 연락하여 주시기 바랍니!                                                                                                    | 4.                                                       |

\*환급과정으로 진행할 경우 통장사본도 등록 \*사업자등록증, 통장사본, 입금확인증은 재등록 할 경우 새로 등록한 파일로 변경 \*위탁계약서를 잘못 등록하여 재등록이 필요한 경우 1522-6652로 연락하여 상담원의 안내를 받아 변경

-조회페이지의 "문서등록"에서 각 서류를 등록 **\*계약서(훈련위탁계약서), 사업자등록증, 입금확인증(이체확인증)은 반드시 등록!** 

| BIZSEE 중소기업 4대보험 관리                 | BIZSEE         | 사업장         | 세무회계           | 정보센터                    | 온라인 교육                | 바이오피    |
|-------------------------------------|----------------|-------------|----------------|-------------------------|-----------------------|---------|
|                                     |                |             |                |                         |                       |         |
| 온라인 교육                              | > 법정의무교육 및 4   | 직무          |                | • 홈 >                   | 온라인 교육 > <b>법정의</b> 특 | 무교육 및 직 |
| > 집성의구교학 및 역구<br>고용보험 및 산업재<br>> 조회 | 해보상보험의 보험료징수 등 | 에 관한 법률 제33 | 조(보험사무대행기)<br> | <del>말)에</del> 따라 30인 미 | 만 사업장은                |         |

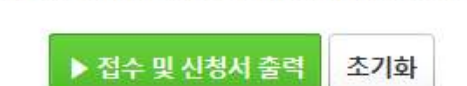

훈련위탁계약서(직인날인 필수), 사업자등록증, 통장사본, 입금확인증을 <u>조회 페이지</u>에 등록하여 주시기 바랍니다. 문의 :TEL. 1522-6652 / FAX. 1588-9838 / E-mail: edu@ossem.co.kr

-신청페이지의 조회페이지 글자를 클릭하거나 온라인교육 메뉴의 조회 버튼 클릭 수료기준을확인하였으며 미수료에 관한 사항에 동의합니다. ☑동의

(5) 계약서 인쇄 및 서류 등록 -계약서를 인쇄 후 사업장 직인을 찍어 스캔 혹은 -시처페이지의 조히페이지 근자를 클릭하거나 오라이교유 메느의 조히 버튼 클릭